## LEMBAR KERJA

## Topik: Randomisasi

## 🖎 Tujuan:

Digunakan untuk mengambil sample secara random terhadap populasi
Kasus:

Berikut ini disajikan data IPK mahasiswa antara mahasiswa pria dan wanita:

| No | Jenis<br>Kelamin | Usia | Lama<br>Belajar<br>(Jam) |  |
|----|------------------|------|--------------------------|--|
| 1  | Pria             | 25   | 2.3                      |  |
| 2  | Pria             | 26   | 2.4                      |  |
| 3  | Pria             | 28   | 2.6                      |  |
| 4  | Pria             | 29   | 3.5                      |  |
| 5  | Wanita           | 30   | 6.1                      |  |
| 6  | Wanita           | 32   | 5.2                      |  |
| 7  | Wanita           | 31   | 4.6                      |  |
| 8  | Wanita           | 35   | 4.9                      |  |
| 9  | Pria             | 40   | 8.2                      |  |
| 10 | Pria             | 45   | 6.5                      |  |
| 11 | Pria             | 40   | 6.3                      |  |
| 12 | Pria             | 31   | 2.6                      |  |
| 13 | Wanita           | 32   | 5.4                      |  |
| 14 | Wanita           | 29   | 5.0                      |  |
| 15 | Pria             | 25   | 3.7                      |  |
| 16 | Pria             | 28   | 3.9                      |  |
| 17 | Wanita           | 23   | 4.6                      |  |
| 18 | Wanita           | 31   | 4.9                      |  |
| 19 | Pria             | 25   | 2.9                      |  |
| 20 | Pria             | 40   | 2.9                      |  |
| 21 | Pria             | 32   | 2.5                      |  |
| 22 | Wanita           | 36   | 6.2                      |  |
| 23 | Pria             | 29   | 3.2                      |  |
| 24 | Pria             | 25   | 3.6                      |  |
| 25 | Wanita           | 30   | 5.6                      |  |

Ambillah sampel secara random sebanyak 15 responden untuk dianalisis?

## Langkah-langkah dalam menganalisis

Se Copy data tersebut ke dalam program Microsoft Excel di kolom B dengan memanfaatkan *Copy* dan *Paste*, sehingga akan terlihat seperti gambar berikut:

| Pa                 | Home<br>Home<br>A Cut<br>E Cop<br>Iste<br>V For | C  Insert | Page Lay   | vout Fo<br>v 11<br>⊻ 11 | rmulas<br>• A A<br>• A A | Data Re | eview |  |
|--------------------|-------------------------------------------------|-----------|------------|-------------------------|--------------------------|---------|-------|--|
| Clipboard S Font S |                                                 |           |            |                         |                          |         |       |  |
|                    | 11                                              |           | . (        | J.x                     | _                        | _       |       |  |
|                    | A                                               | B         | C          | D                       | E                        | F       |       |  |
| 1                  |                                                 | 1         | enis Kelam | Usia                    | a Belajar (J             | lam)    |       |  |
| 2                  |                                                 | 1         | Laki-laki  | 25                      | 2.3                      |         |       |  |
| 3                  |                                                 | 2         | Laki-laki  | 26                      | 2.4                      |         |       |  |
| 4                  |                                                 | 3         | Laki-laki  | 28                      | 2.6                      |         |       |  |
| 5                  |                                                 | 4         | Laki-laki  | 29                      | 3.5                      |         |       |  |
| 6                  |                                                 | 5         | Wanita     | 30                      | 6.1                      |         |       |  |
| 7                  |                                                 | 6         | Wanita     | 32                      | 5.2                      |         |       |  |
| 8                  |                                                 | 7         | Wanita     | 31                      | 4.6                      |         |       |  |
| 9                  |                                                 | 8         | Wanita     | 35                      | 4.9                      |         |       |  |
| 10                 |                                                 | 9         | Laki-laki  | 40                      | 8.2                      |         |       |  |
| 11                 |                                                 | 10        | Laki-laki  | 45                      | 6.5                      |         |       |  |
| 12                 |                                                 | 11        | Laki-laki  | 40                      | 6.3                      |         |       |  |
| 13                 |                                                 | 12        | Laki-laki  | 31                      | 2.6                      |         |       |  |
| 14                 |                                                 | 13        | Wanita     | 32                      | 5.4                      |         |       |  |
| 15                 |                                                 | 14        | Wanita     | 29                      | 5                        |         |       |  |
| 16                 |                                                 | 15        | Laki-laki  | 25                      | 3.7                      |         |       |  |
| 17                 |                                                 | 16        | Laki-laki  | 28                      | 3.9                      |         |       |  |

Catatan:

Jika di Paste di Excel tidak menghasilkan seperti gambar di atas maka Anda harus memanfaatkan fasilitas *Convert Text to Table* yang disediakan Microsoft Word. Maksudnya data di atas dicopy ke Microsoft Word dulu lalu diconvert ke tabel baru dicopy ke Microsoft Excel.

- ➢ Di sel A2 ketik =rand() sehingga akan muncul angka random.
- Se Copy sel A2 sampai ke sel A26 sehingga akan muncul gambar berikut:

| <b>[ C</b> |          | ▼ (≊ ▼ 🛄                 | 🔁 🖶 🚨            | . 🔟 ) 🔻                          |                  |         |
|------------|----------|--------------------------|------------------|----------------------------------|------------------|---------|
| 0          | Home     | Insert                   | Page Lay         | yout Fo                          | rmulas (         | Data Re |
| Pa         | tipboar  | oy<br>mat Painter<br>d ਯ | Calibri<br>B I I | • 11<br><u>J</u> • • • •<br>Font | • A a<br>• A - • |         |
|            | A2       | •                        | • (•             | <i>f</i> ∞ =RAN                  | ND()             |         |
|            | А        | В                        | С                | D                                | E                | F       |
| 1          |          | No                       | nis Kelam        | Usia                             | a Belajar (J     | am)     |
| 2          | 0.192722 | 1                        | Laki-laki        | 25                               | 2.3              |         |
| 3          | 0.93598  | 2                        | Laki-laki        | 26                               | 2.4              |         |
| 4          | 0.38996  | 3                        | Laki-laki        | 28                               | 2.6              |         |
| 5          | 0.471122 | 4                        | Laki-laki        | 29                               | 3.5              |         |
| 6          | 0.829285 | 5                        | Wanita           | 30                               | 6.1              |         |
| 7          | 0.808925 | 6                        | Wanita           | 32                               | 5.2              |         |
| 8          | 0.108186 | 7                        | Wanita           | 31                               | 4.6              |         |
| 9          | 0.659152 | 8                        | Wanita           | 35                               | 4.9              |         |
| 10         | 0.022521 | 9                        | Laki-laki        | 40                               | 8.2              |         |
| 11         | 0.430197 | 10                       | Laki-laki        | 45                               | 6.5              |         |
| 12         | 0.644019 | 11                       | Laki-laki        | 40                               | 6.3              |         |
| 13         | 0.211318 | 12                       | Laki-laki        | 31                               | 2.6              |         |
| 1/         | 0 868105 | 13                       | Wanita           | 20                               | 5.4              |         |

Blok sel A2 sampai dengan sel E26, lalu klik menu Data pilih Sort smallest to largest sehingga akan muncul seperti gambar berikut:

| 💼 🔛 🕫 • 💌 🖿 📂 🖶 💽 📁 🗢 |                     |                                    |                      |                         |                  |                             |  |  |
|-----------------------|---------------------|------------------------------------|----------------------|-------------------------|------------------|-----------------------------|--|--|
| C                     | Home                | Insert                             | Page La              | ayout Fo                | rmulas           | Data                        |  |  |
| Fre                   | om From<br>tess Web | From Fro<br>Text So<br>Get Externa | m Other<br>urces - C | Existing<br>Connections | Refresh<br>All + | Conne<br>Proper<br>Edit Lir |  |  |
|                       | H10                 | •                                  | • (•                 | f <sub>x</sub>          | <u></u>          |                             |  |  |
|                       | А                   | В                                  | С                    | D                       | E                | F                           |  |  |
| 1                     |                     | No                                 | nis Kelan            | n Usia                  | a Belajar (      | Jam)                        |  |  |
| 2                     | 0.337666            | 9                                  | Laki-laki            | 40                      | 8.2              | 2                           |  |  |
| 3                     | 0.586893            | 18                                 | Wanita               | 31                      | 4.9              | )                           |  |  |
| 4                     | 0.391606            | 25                                 | Wanita               | 30                      | 5.6              | j                           |  |  |
| 5                     | 0.131982            | 7                                  | Wanita               | 31                      | 4.6              | j                           |  |  |
| 6                     | 0.308085            | 24                                 | Laki-laki            | 25                      | 3.6              | i                           |  |  |
| 7                     | 0.397664            | 1                                  | Laki-laki            | 25                      | 2.3              | 3                           |  |  |
| 8                     | 0.761187            | 12                                 | Laki-laki            | 31                      | 2.6              | ō                           |  |  |
| 9                     | 0.527561            | 3                                  | Laki-laki            | 28                      | 2.6              | ō                           |  |  |
| 10                    | 0.500433            | 10                                 | Laki-laki            | 45                      | 6.5              | j.                          |  |  |
| 11                    | 0.285577            | 21                                 | Laki-laki            | 32                      | 2.5              | j.                          |  |  |
| 12                    | 0.396029            | 4                                  | Laki-laki            | 29                      | 3.5              | 5                           |  |  |
| 13                    | 0.663979            | 15                                 | Laki-laki            | 25                      | 3.7              | /                           |  |  |

Blok sel B2 sampai E16 lalu copy sel tersebut dan paste di SPSS pada Data
View sehingga di SPSS akan muncul gambar berikut:

| Ontitledz [Datasetz] - SPSS Statistics Data Editor |              |   |                   |            |                |                   |           |                  |                  |
|----------------------------------------------------|--------------|---|-------------------|------------|----------------|-------------------|-----------|------------------|------------------|
| Eile                                               | <u>E</u> dit | ٧ | ew <u>D</u> ata ] | (ransform  | <u>A</u> nalyz | e <u>G</u> raphs: | Utilities | Add- <u>o</u> n: | s <u>Wi</u> ndov |
| 🕞                                                  |              | l | 🗗 🔶 🖶             | 1          | <b>?</b> M     | •                 | 🔡 🕕       | 📑 📎              | <b>@</b>         |
| 1 : V/                                             | AR0000       | 1 | 9.0               | )          |                |                   |           |                  |                  |
|                                                    |              |   | VAR00001          | VAR        | 00002          | VAR0000           | 3 VA      | R00004           | var              |
|                                                    | 1            |   | 9.00              | Laki-lak   | ci             | 40.               | 00        | 8.20             |                  |
|                                                    | 2            |   | 18.00             | ) Wanita   |                | 31.               | 00        | 4.90             |                  |
|                                                    | 3            |   | 25.00             | ) Wanita   |                | 30.               | 00        | 5.60             |                  |
|                                                    | 4            |   | 7.00              | ) Wanita   |                | 31.               | 00        | 4.60             |                  |
|                                                    | 5            |   | 24.00             | ) Laki-lak | a              | 25.               | 00        | 3.60             |                  |
|                                                    | 6            |   | 1.00              | ) Laki-lak | a              | 25.               | 00        | 2.30             |                  |
|                                                    | 7            |   | 12.00             | ) Laki-lak | a              | 31.               | 00        | 2.60             |                  |
|                                                    | 8            |   | 3.00              | ) Laki-lak | a              | 28.               | 00        | 2.60             |                  |
|                                                    | 9            |   | 10.00             | ) Laki-lak | a              | 45.               | 00        | 6.50             |                  |
|                                                    | 10           |   | 21.00             | ) Laki-lak | a              | 32.               | 00        | 2.50             |                  |
|                                                    | 11           |   | 4.00              | ) Laki-lak | ci             | 29.               | 00        | 3.50             |                  |
|                                                    | 12           |   | 15.00             | ) Laki-lak | a              | 25.               | 00        | 3.70             |                  |
|                                                    | 13           |   | 22.00             | ) Wanita   |                | 36.               | 00        | 6.20             |                  |
|                                                    | 14           |   | 11.00             | ) Laki-lak | a              | 40.               | 00        | 6.30             |                  |
|                                                    | 15           |   | 8.00              | ) Wanita   |                | 35.               | 00        | 4.90             |                  |
|                                                    | 16           |   |                   |            |                |                   |           |                  |                  |

Beri keterangan pada variabel-variabel tersebut sesuai kebutuhan sehingga data siap untuk dianalisis.